Het aansturen van de FC280 via ABB op Profibus.

Snelle start handleiding

Solar Technical Services

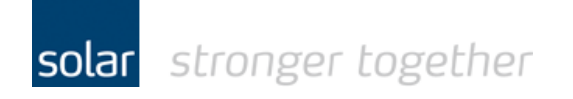

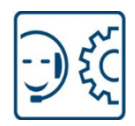

## Inhoudsopgave:

| Het gebruikte test materiaal                                        | 2  |
|---------------------------------------------------------------------|----|
| Download en installeer de GSD file voor de FC280                    | 3  |
| Het toevoegen van de Profibus master en drive op de Profibus master | 6  |
| Een klein test project                                              | 10 |
| Instellingen van de FC280 corrigeren via de MCT10 software.         | 11 |
| De telegram typen, status- en control bits                          | 14 |
| De waarde van de referentie en de actuele snelheid                  | 15 |
| Heeft u een vraag, stel deze gerust:                                | 15 |

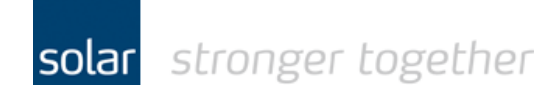

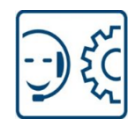

## Het gebruikte test materiaal.

- De MCT 10 software van Danfoss V3.26 [build 3116]
- Een FC280 midi drive van Danfoss 134X3064
- De Automation Builder versie 1.2.3.3437
- Een PM573-ETH met firmware 2.5.2.15442
- Een CM572 profibus DP master met firmware 1.97

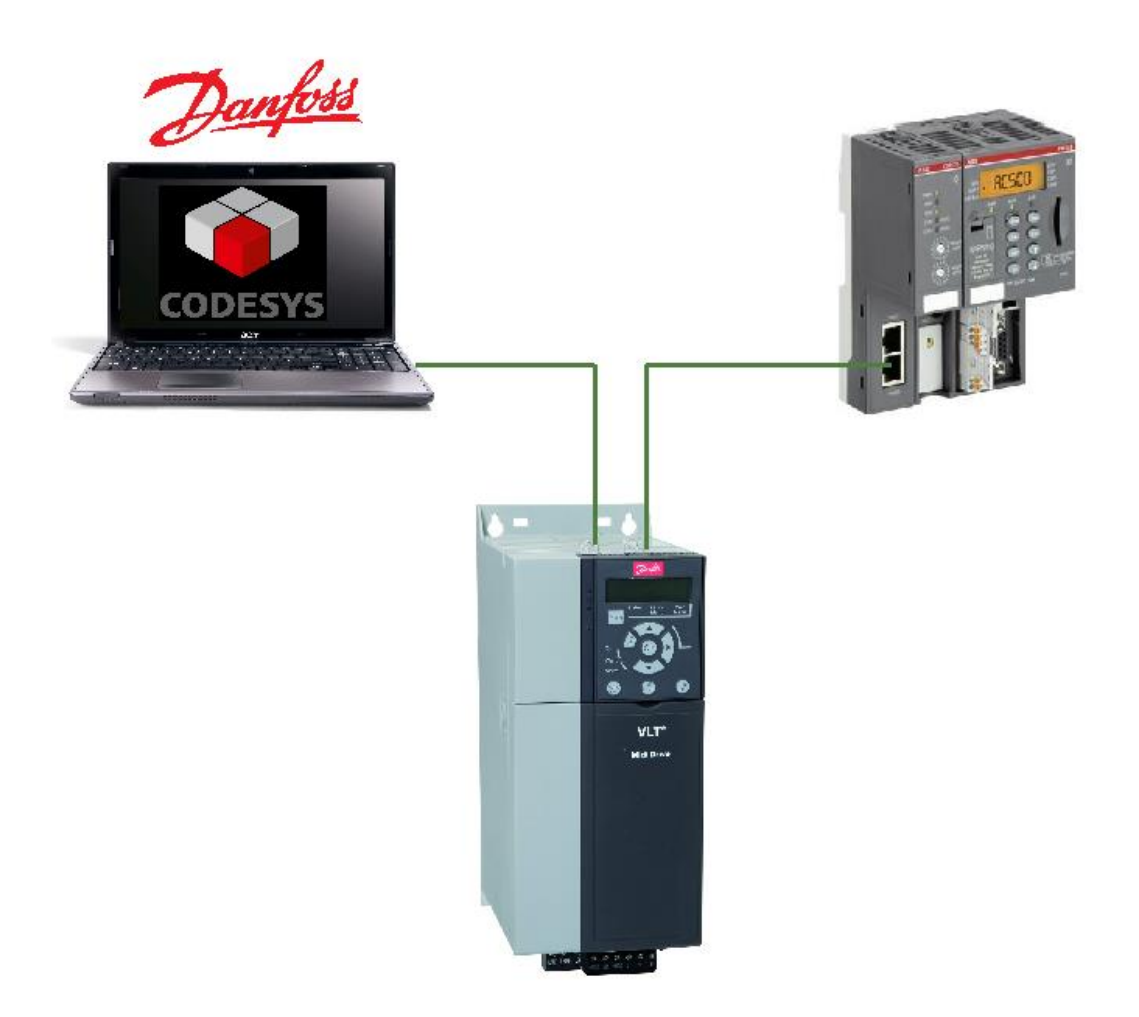

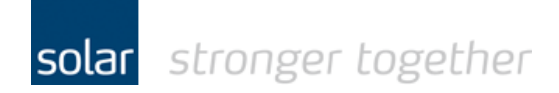

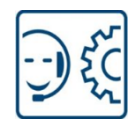

### Download en installeer de GSD file voor de FC280.

Download de GSD file en plaats die in een folder op de laptop. Selecteer in het tools menu de optie "Device Repository".

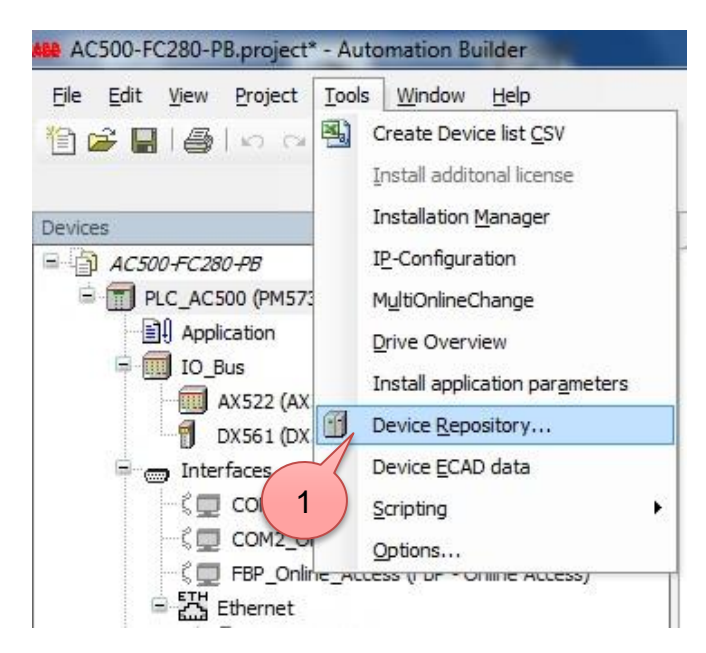

| Device Re    | pository                     | No. Anna Maria                |                          |
|--------------|------------------------------|-------------------------------|--------------------------|
| Location:    | System Repository            |                               | ✓ <u>E</u> dit Locations |
|              | (C:\ProgramData\Auto         | mationBuilder\AB_Devices_1.2) |                          |
| Installed de | e <u>v</u> ice descriptions: |                               |                          |
| Name         | Vendo                        | Version                       | Install                  |
| Э. 👔 м       | liscellaneous                |                               | Uninstall                |
| 🗷 🔐 F        | ieldbusses                   |                               |                          |
| Э. 🗿 Р       | LCs                          |                               |                          |
|              |                              |                               |                          |
|              |                              |                               |                          |
|              |                              |                               |                          |
|              |                              |                               |                          |
|              |                              |                               |                          |
|              |                              |                               |                          |
|              |                              |                               |                          |
|              |                              |                               | D shulls                 |
|              |                              |                               | <u>D</u> etails          |
|              |                              |                               |                          |
|              |                              |                               |                          |
|              |                              |                               |                          |
|              |                              |                               | Close                    |
|              |                              |                               |                          |

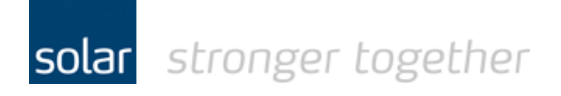

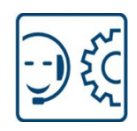

|                                                                                                    | ss Frezor Frombus GSD | ▼ ↓ Zoeken in FC280 Profibus GSI |
|----------------------------------------------------------------------------------------------------|-----------------------|----------------------------------|
| iseren 👻 Nieuwe map                                                                                                    |                       | 🖬 👻 🗍                            |
| <ul> <li>f-config_v55_sp12</li> <li>Fieldbus</li> <li>ABB</li> <li>Danfoss</li> <li>FC280 Profibus GSD</li> <li>GSD_PN3.01_FC280</li> <li>Profibus</li> <li>GSDML-V2.3-Danfos</li> <li>Murrelektronik</li> <li>Siemens</li> <li>Wago</li> <li>Waidmueller</li> </ul> | s-20141020.zij        |                                  |
| In Weightigener                                                                                                    |                       | 3                                |

- Open met de folder browser het path waar de GSD file opgeslagen is. Dit is de folder waarin u de GSD file heeft geplaatst.
- Selecteer het GSD bestand.
- Klik op de openen knop.

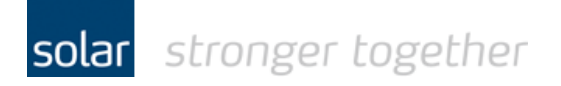

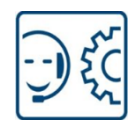

| Location:   | System Repository                                                                                                    | ✓ <u>E</u> dit Locations |
|-------------|----------------------------------------------------------------------------------------------------|--------------------------|
|             | (C:\ProgramData\AutomationBuilder\AB_Devices_12)                                                                                |                          |
| Installed d | e <u>v</u> ice descriptions:                                                                                                    |                          |
| Name        | Vendor Version                                                                                                    | Install                  |
|             | liscellaneous<br>ieldbusses<br>LCs                                                                                              | Uninstall                |
|             |                                                                                                    |                          |
|             | :\Mijn Data\Fieldbus\Danfoss\FC280 Profibus GSD\DA01040F.gsd<br>Device "AutomationDrive FC 280" installed to device repository. | Details                  |

#### Het GSD bestand is toegevoegd.

| Location:   | System Repository                 |                              |       | t Locations |
|-------------|-----------------------------------|------------------------------|-------|-------------|
|             | (C:\ProgramData\AutomationBuilder | (AB_Devices_1.2)             |       |             |
| installed d | e <u>v</u> ice descriptions:      |                              |       |             |
| Name        |                                   | Vendor                       | Ve *  | Install     |
|             | ACS880 PROFIBUS                   | ABB Oy                       | 2.5   | Uninstall   |
|             | - 🗐 ACSM1 Motion PROFIBUS         | ABB Oy                       | 2.5   |             |
|             | - 🗐 ACSM1 Speed PROFIBUS          | ABB Oy                       | 2.5   |             |
|             | - 🗐 AutomationDrive FC 280        | DANFOSS Power ElectronicsA/S | DA    |             |
|             | - 4 CI541-DP                      | ABB Automation Products GmbH | 2.5 = |             |
|             | - 🕼 CI542-DP                      | ABB Automation Products GmbH | 2.5   |             |
|             | 🗐 PDP22-FBP CPU Slave             | ABB Automation Products GmbH | 2.5 👻 |             |
|             |                                   |                              |       |             |

Ter controle kunt u dit controleren in de Proibus slaves. Sluit het scherm door op de "Close" knop te klikken.

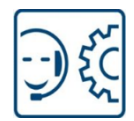

## Het toevoegen van de Profibus master en drive op de Profibus master.

Het toevoegen van de CM572 aan het eerste slot gaat als volgt:

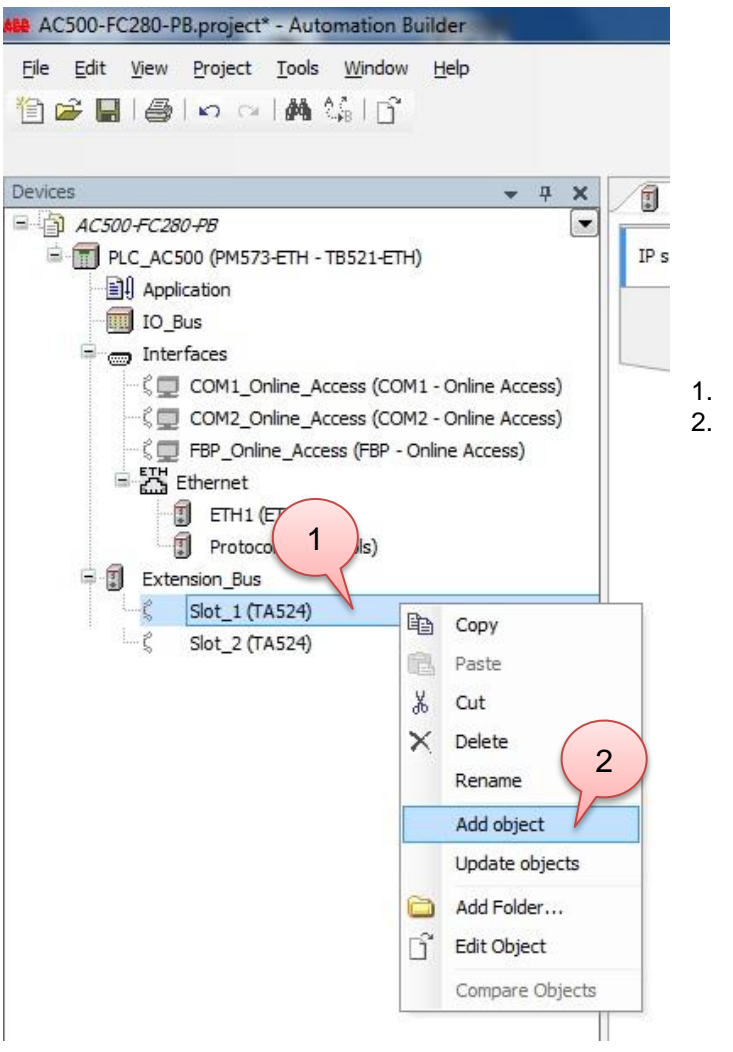

- I. Klik met de rechter muisknop op het slot.
- Klik vervolgens op de menuoptie "Add object".

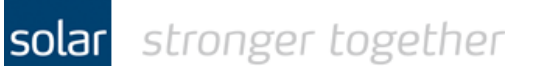

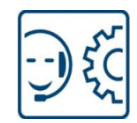

| Object path:<br>PLC_AC500\Extension_Bus\Slot_1<br>Object name: CM572_DP                                                                                  |                                                                                                    |            |
|----------------------------------------------------------------------------------------------------|----------------------------------------------------------------------------------------------------|------------|
| Categories 🗸                                                                                                    | 4 dt name                                                                                             | -<br>Q,    |
| Communication modules                                                                                                    | Name Short Description Version                                                                        | Orde       |
| 3<br>- EtherCAT<br>- EtherCAT<br>- EtherCAT<br>- PROFIBUS DP<br>- PROFINET IO<br>- Programmable communication modul<br>- RCOM<br>- Extension bus modules | CM572-DP PROFIBUS DP V0/V1 master module 2.5.0.0     CM592-DP PROFIBUS DP V0/V1 master module 2.5.0.0 | 1SA<br>1SA |
| Close this dialog after each transaction                                                                                                    | Display all versions     Replace object     Close                                                     | •          |

Selecteer de Profibus master module en klik op de "Replace object" knop om de module in het project op te nemen.

AC500-FC280-PB.project\* - Automation Builder <u>File Edit View Project Tools Window H</u>elp 🎦 😂 📕 I 🎒 I 🗠 🖓 I 🛱 😘 I 🕤 Devices • 4 × ETH1 PLC\_AC500 AutomationDrive\_FC\_280 🗙 ■ AC500-FC280-PB -E T PLC\_AC500 (PM573-ETH - TB521-ETH) General Identification W Parameter 3 T\_SDR (tBit): Application Station address: 11 🚔 IO\_Bus I/O mapping list Ident number: 0x040F ock: 2 (Lock) 👝 Interfaces 7 Check configuratio 6 ζ 💭 COM1\_Online\_Access (COM1 - Online Access) User parameters 🖞 💭 COM2\_Online\_Access (COM2 - Online Access) Information Symbolic values Length of user parameters (Byte): 44 Ethernet Parameter Value Allowed values ETH1 (ETH1) Auto Configuration Disable Autoconfig Bit(0) 0 0-1 Protocols (Protocols) PNU in P915/0 Fieldbus CTW Unsigned16 1680 1680-1680 Extension\_Bus PNU in P915/1 Fieldbus REF Unsigned16 1682 1682-1682 CM572\_DP (CM572-DP) PNU in P915/2 None Unsigned16 0 0-3500 🖹 🗊 Profibus\_Master (Profibus-Master) 5 PNU in P915/3 None Unsigned16 0 0-3500 AutomationDrive\_FC\_280 (AutomationDrive PNU in P915/4 None Unsigned16 0 0-3500 - ζ Slot\_2 (TA524) ..... DALE I

Stel het Profibus adres in, dit moet overeenkomen met de instelling in de drive.

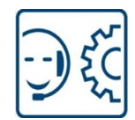

Voeg vervolgens het PPO type toe aan de drive:

| <u>H</u> elp                                                                                                    |                                                                                                    |                                                                                                    |                                                                                                    |                                                                                                    |
|----------------------------------------------------------------------------------------------------|----------------------------------------------------------------------------------------------------|----------------------------------------------------------------------------------------------------|----------------------------------------------------------------------------------------------------|----------------------------------------------------------------------------------------------------|
| <b>→</b> 쿠 X                                                                                                    | ETH1                                                                                                    | PLC_AC500                                                                                                    | 2 AutomationDri                                                                                                    | ve_FC_280                                                                                                    |
| H)<br>M1 - Online Access)<br>M2 - Online Access)<br>Online Access)<br>Online Access)<br>Dus-Master)<br>Copy<br>Paste<br>Copy<br>Paste<br>Cut<br>Delete<br>Rename<br>Add object<br>Update object<br>Compare Obj | General<br>I/O mapping<br>Check configu<br>Information                                                                                                    | list                                                                                                    | Identification         Station address:         Ident number:         User parameters         Image: Symbolic value         Parameter         Auto Configuratio         PNU in P915/0         PNU in P915/1         PNU in P915/2         PNU in P915/3         PNU in P915/5         PNU in P915/5         PNU in P915/7         PNU in P915/8         PNU in P915/9         PNU in P915/9         PNU in P915/1         PNU in P915/2         PNU in P915/3         PNU in P915/4                                                                                                    | 3 🖈                                                                                                    |
|                                                                                                    | H)<br>M1 - Online Access)<br>M2 - Online Access)<br>Online Access)<br>Online Access)<br>Online Access)<br>Dius-Master)<br>Copy<br>Paste<br>Copy<br>Paste<br>Cut<br>Delete<br>Rename<br>Add Folder<br>Compare Obj<br>Check config | ▼ 平 ×         H)         I         General         I/O mapping         Check configuration         Check configuration         Information         Copy         Paste         Cut         Cut | Image: Construction of the second second | ▼ # ×       Image: The system of the system of the system o |

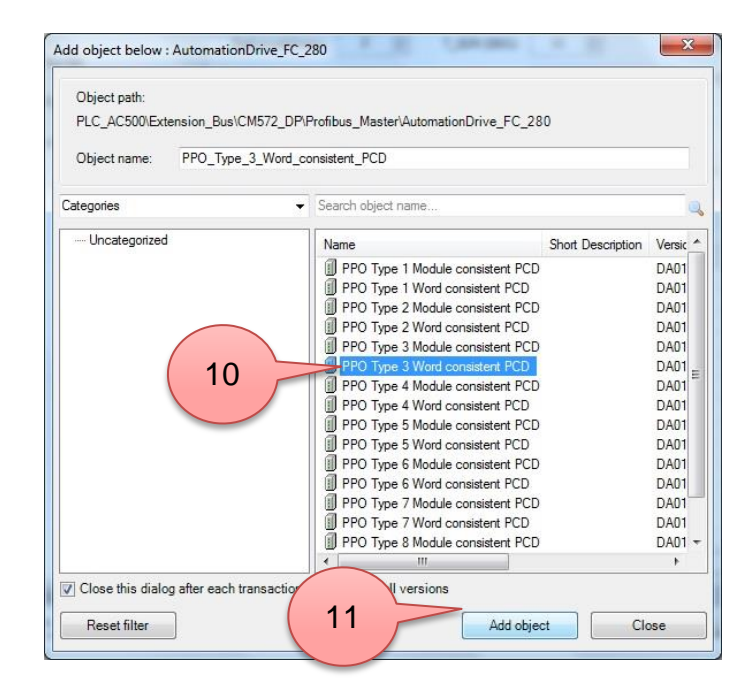

Technical Services Industrial Automation

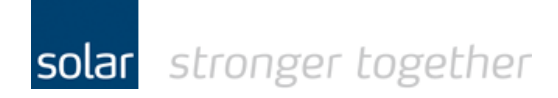

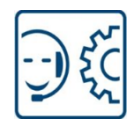

#### Het PPO type is nu toegevoegd.

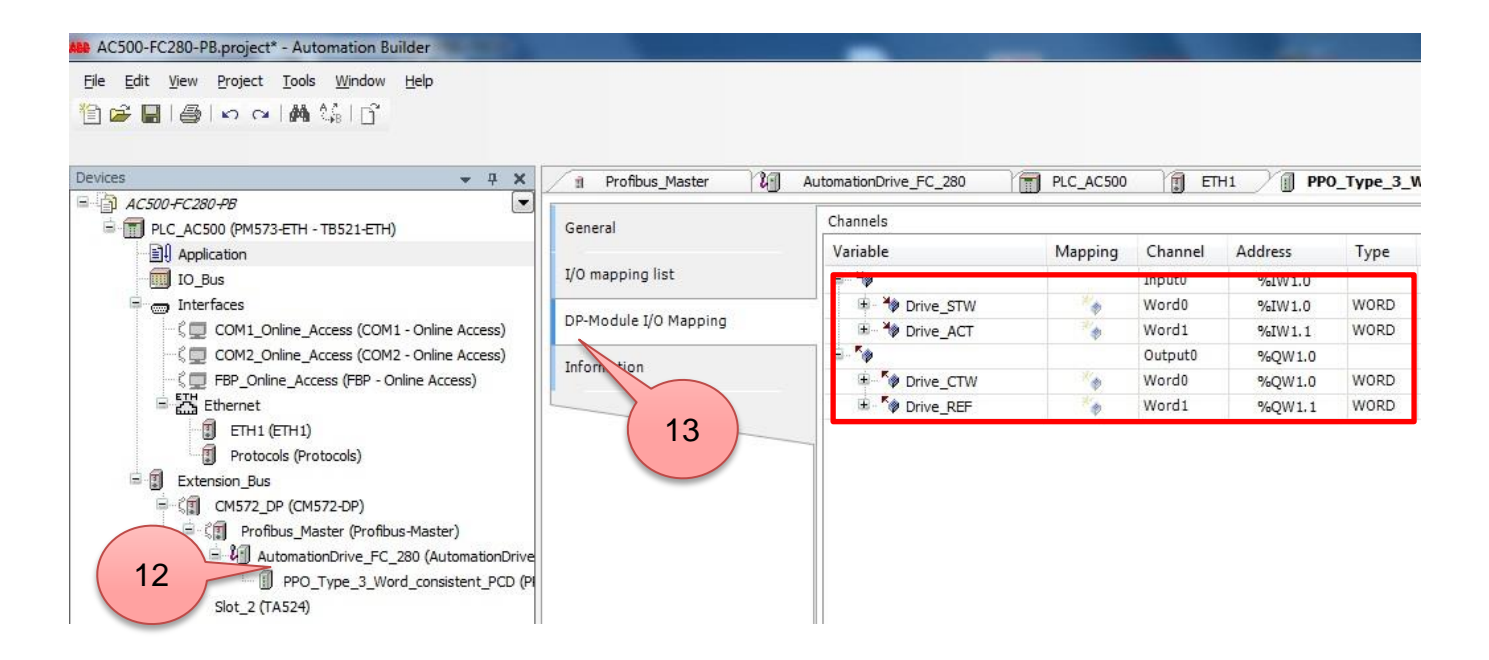

Via de tab "DP-module I/O mapping" kunt u gelijk de symbolische benaming koppelen aan de PPO.

In dit voorbeeld is er gekozen voor het Type3 waarbij twee woorden naar de drive gestuurd worden en twee woorden van de drive gelezen worden.

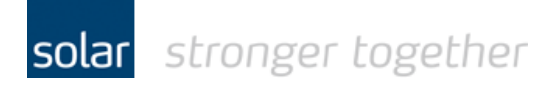

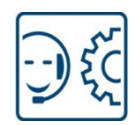

# Een klein test project.

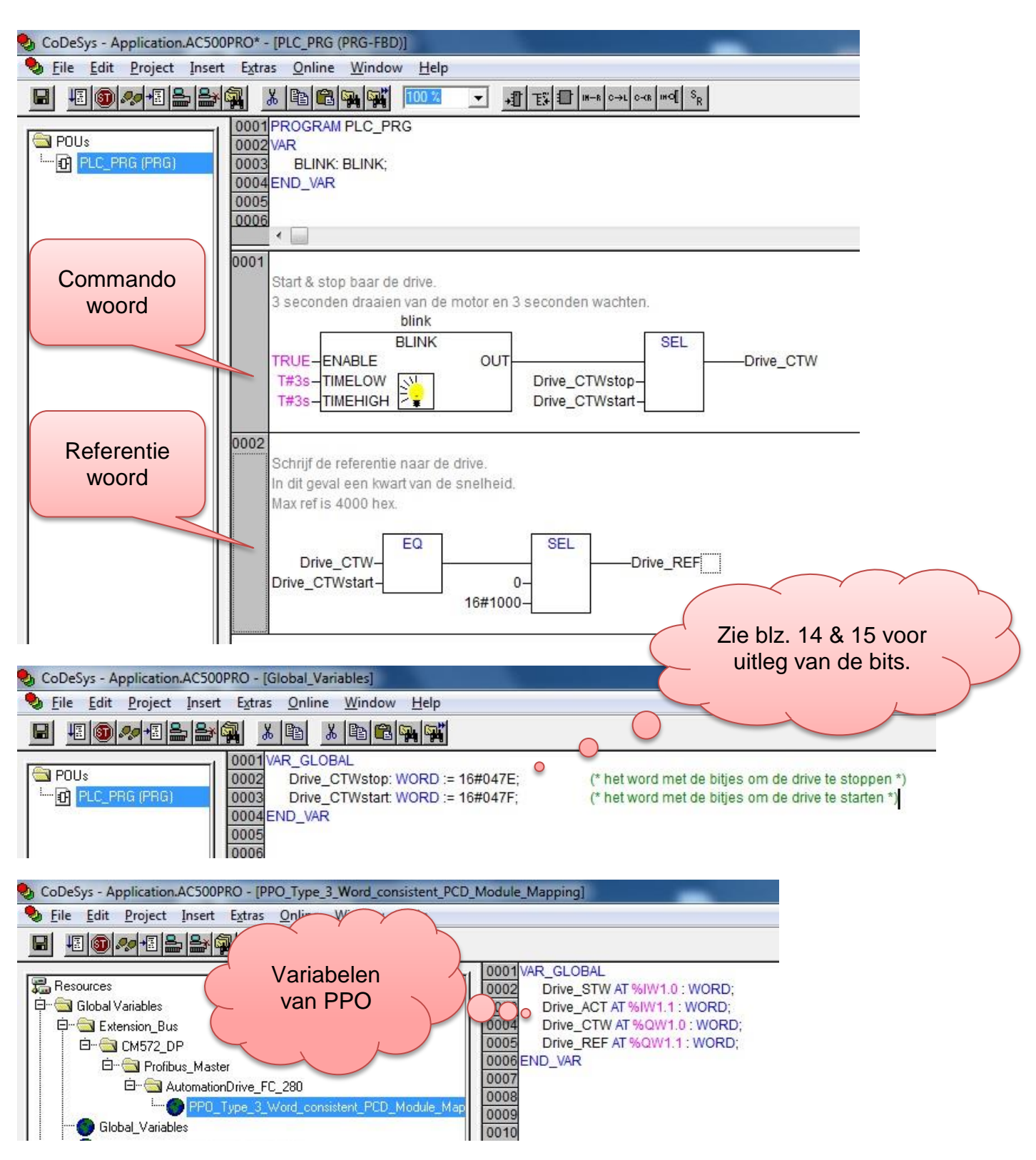

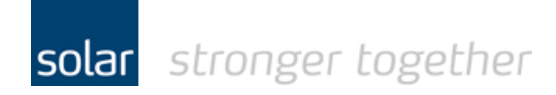

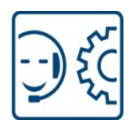

## Instellingen van de FC280 corrigeren via de MCT10 software.

Maak door middel van een usb kabel type A naar type B een verbinding tussen de laptop en de drive. De USB kabel wordt ook wel een printer kabel genoemd.

Start vervolgens de MCT10 software op.

De software scant automatisch de usb of er een drive actief is.

Als de software met fouten komt dan kan het zijn dat er nog een patch in de MCT10 software geïnstalleerd moet worden, zie hiervoor:

http://download.solarelektro.nl/TPS/Industrie/Frequentieregelaars/Danfoss/FC280/Danfoss\_update\_patch\_FC280.p df

| Vntitled - MCT 10 Set-up Software                   |                        |                             |                      |   |
|-----------------------------------------------------|------------------------|-----------------------------|----------------------|---|
| <u>File Edit View Insert Communication Tools Op</u> | ptions <u>H</u> elp    |                             |                      |   |
| 1 🗃 🖬   X 🖬 🛍   🚳 🗠 🗄 🏢 💿                           | №   ●   = > • • •      |                             |                      |   |
| ⊡d= Network<br>且 DP-V1                              |                        | Connected drive information | Database Information | Â |
|                                                     | Drive Series           | FC-280                      | FC-280               | _ |
|                                                     | Power Size             | 0.37kW                      | 0.37kW               | _ |
| □                                                   | Voltage                | 220-240V                    | 220-240V             |   |
| ⊕- ■ 0-** Operation / Display                       | Basic SW Version       | 01.2X                       | 01.2X                | _ |
| 1-** Load and Motor                                 | Option A               | Profibus                    | Profibus             |   |
| ⊕                                                   | Option B               | No Option                   | No Option            | _ |
| 🗐 - 📲 4-** Limits / Warnings                        | Option C0/E0           | No Option                   | No Option            |   |
| ⊕                                                   | Option C1/E1           | No Option                   | No Option            |   |
|                                                     | Type Code              |                             |                      | = |
| 🕀 📲 8-** Comm. and Options                          |                        | -                           |                      |   |
| ₩ 9-** PROFIdrive                                   | Drive Address          | 1                           |                      |   |
| in a since cogie                                    | Bus Name               | USB 1                       |                      |   |
| 15-** Drive Information                             |                        |                             |                      |   |
|                                                     | Drive Operation Clabo  |                             |                      |   |
| 🛓 📲 🔁 21-** Ext. Closed Loop                        | Drive Operation Status | jo <del>n</del>             | Refresh status       |   |
| 22-** Appl. Functions                               |                        |                             |                      |   |
|                                                     |                        |                             |                      |   |
| 33-** Motion Control Adv. Setting:                  |                        |                             |                      |   |
| 34-** Motion Control Data Readou                    |                        |                             |                      |   |
| Alarms                                              |                        |                             |                      |   |
|                                                     |                        |                             |                      |   |
| 🔤 👰 Project                                         |                        |                             |                      |   |
| ۲. III ۲. ۲.                                        | *                      | 111                         |                      |   |
| For Help, press F1                                  |                        |                             |                      | 1 |

De nadruk in deze snelle start handleiding ligt op het thema Profibus communicatie, vandaar de standaard instellingen die gemaakt dienen te worden zijn overgeslagen. Denk hierbij aan bijvoorbeeld de motor data die opgegeven dient te worden met aanvullend een AMA. (AMA = automatische motor adaptie)

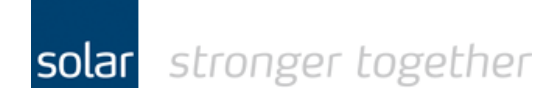

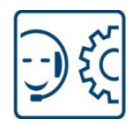

De standaard fabrieksinstelling voor digitale ingang 27 is "Coast inverse".

Als u deze niet corrigeert dan kan de plc uitsturen maar er gebeurd niets, ook geen foutmelding.

Alleen als u in de plc de status uitleest en daar een foutmelding aan verbindt is het duidelijk wat er aan de hand is.

Het test programma wat gebruikt is, is redelijk eenvoudig en leest geen status uit!

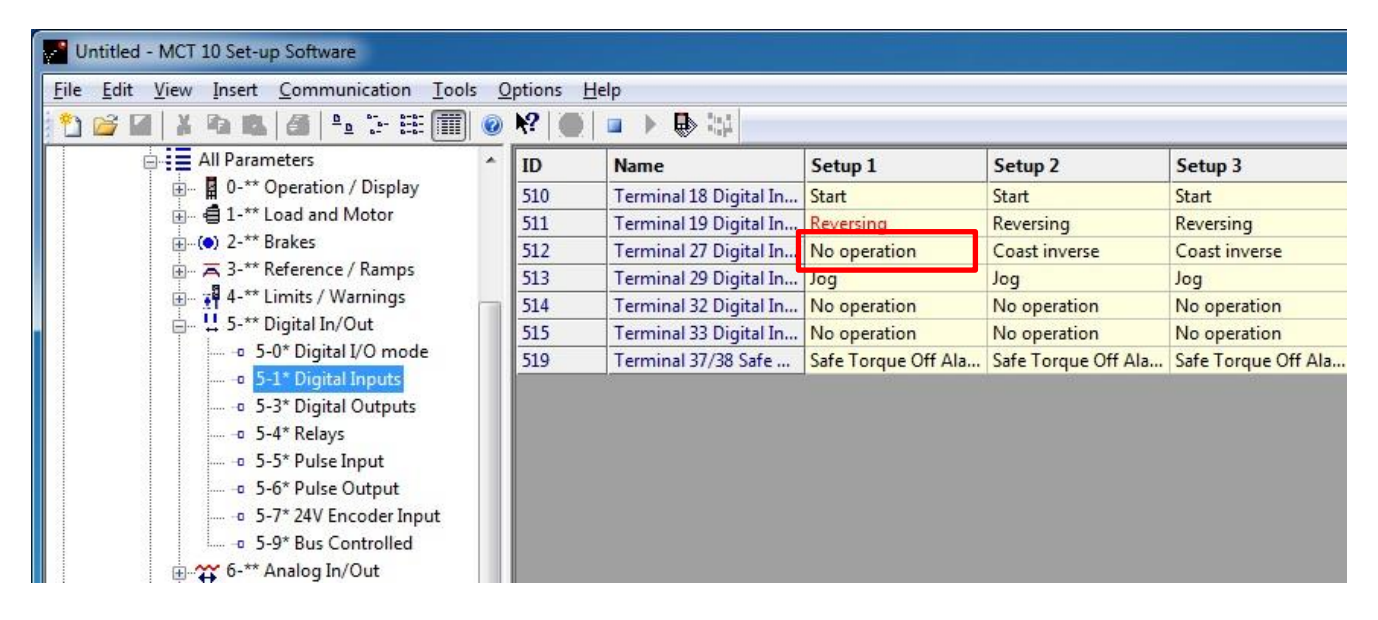

Stel vervolgens het "Control word profile" in op "PROFIdrive profile"

| Vntitled - MCT 10 Set-up Software                             |                  |                      |                    |                 |
|---------------------------------------------------------------|------------------|----------------------|--------------------|-----------------|
| <u>File Edit View Insert Communication Tools Options Help</u> |                  |                      |                    |                 |
| 1 🖆 🖬   🛦 🗞 🛝 🎒 🐁 🗄 🏢 🌒                                       | ) <b>k</b> ?   🔴 |                      |                    |                 |
| All Parameters                                                | ID               | Name                 | Setup 1            | Setup 2         |
| 🗄 📲 0-** Operation / Display                                  | 810              | Control Word Profile | PROFIdrive profile | FC profile      |
| 🗄 🖷 🗐 1-** Load and Motor                                     | 814.0            | Configurable Control | Profile default    | Profile default |
|                                                               | 814.1            | Configurable Control | Profile default    | Profile default |
|                                                               | 814.2            | Configurable Control | Profile default    | Profile default |
| ⊞                                                             | 814.3            | Configurable Control | Profile default    | Profile default |
| ⊞ S-** Digital In/Out                                         | 814.4            | Configurable Control | Profile default    | Profile default |
| ⊞                                                             | 814.5            | Configurable Control | Profile default    | Profile default |
|                                                               | 814.6            | Configurable Control | Profile default    | Profile default |
| E 🚰 8-** Comm. and Options                                    | 814.7            | Configurable Control | Profile default    | Profile default |
| 8-0* General Settings                                         | 814.8            | Configurable Control | Profile default    | Profile default |
| 8-1* Ctrl. Word Settings                                      | 814.9            | Configurable Control | Profile default    | Profile default |
|                                                               | 814.10           | Configurable Control | Profile default    | Profile default |
| 8-4* FC MC protocol set                                       | 814.11           | Configurable Control | Profile default    | Profile default |
|                                                               | 814.12           | Configurable Control | Profile default    | Profile default |
|                                                               | 814.13           | Configurable Control | Profile default    | Profile default |
|                                                               | 814.14           | Configurable Control | Profile default    | Profile default |
| 0 8-9* Bus Feedback                                           | 814.15           | Configurable Control | Profile default    | Profile default |
| 9-** PROFIdrive                                               | 819.0            | Product Code         | 1039               | 1039            |
| ⊞ :≡ 13-** Smart Logic                                        | 819.1            | Product Code         | 128                | 128             |

solar stronger together

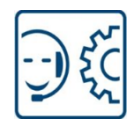

Stel het Profibus adres is op 3, dit is ook het adres waaronder de Siemens master de drive verwacht.

| Untitled - MCT 10 Set-up Software                  |                 |                       |                      |                      |
|----------------------------------------------------|-----------------|-----------------------|----------------------|----------------------|
| <u>File Edit View Insert Communication Tools O</u> | ptions <u>H</u> | elp                   |                      |                      |
| 🎦 🧀 🖬   👗 🗞 🛝   🚳   º₂ 🦙 🏥 🏢 🥥                     | ₩?   ●          |                       | <i>.</i>             | ×                    |
|                                                    | ID              | Name                  | Setup 1              | Setup 2              |
|                                                    | 907             | Actual Value          | 0                    | 0                    |
| 📕 Ethernet                                         | 915.0           | PCD Write Configura   | Fieldbus CTW 1       | Fieldbus CTW 1       |
| 📕 Serial                                           | 915.1           | PCD Write Configura   | Fieldbus REF 1       | Fieldbus REF 1       |
|                                                    | 915.2           | PCD Write Configura   | None                 | None                 |
| 🚊 🖬 1; FC-280 0.37kW 220-240V                      | 915.3           | PCD Write Configura   | None                 | None                 |
| All Parameters                                     | 915.4           | PCD Write Configura   | None                 | None                 |
| 🕀 🛛 🖬 0-** Operation / Display                     | 915.5           | PCD Write Configura   | None                 | None                 |
| 🛓 📑 1-** Load and Motor                            | 915.6           | PCD Write Configura   | None                 | None                 |
| i                                                  | 915.7           | PCD Write Configura   | None                 | None                 |
| ∃ 3-** Reference / Ramps                           | 915.8           | PCD Write Configura   | None                 | None                 |
| 🗄 📲 4-** Limits / Warnings                         | 915.9           | PCD Write Configura   | None                 | None                 |
| 🖶 🕂 5-** Digital In/Out                            | 916.0           | PCD Read Configurat   | Status Word          | Status Word          |
| 🗄 🅁 6-** Analog In/Out                             | 916.1           | PCD Read Configurat   | Main Actual Value [  | Main Actual Value [. |
| 🖽 🖷 📅 7-** Controllers                             | 916.2           | PCD Read Configurat   | None                 | None                 |
| 🖽 🗤 🧲 8-** Comm. and Options                       | 916.3           | PCD Read Configurat   | None                 | None                 |
| 🏭 9-** PROFIdrive                                  | 916.4           | PCD Read Configurat   | None                 | None                 |
| 13-** Smart Logic                                  | 916.5           | PCD Read Configurat   | None                 | None                 |
| 🚊 🗳 14-** Special Functions                        | 916.6           | PCD Read Configurat   | None                 | None                 |
| 😥 📲 15-** Drive Information                        | 916.7           | PCD Read Configurat   | None                 | None                 |
| 🖶 强 16-** Data Readouts                            | 916.8           | PCD Read Configurat   | None                 | None                 |
| 😥 🚆 18-** Data Readouts 2                          | 916.9           | PCD Read Configurat   | None                 | None                 |
| 📺 – 🎦 21-** Ext. Closed Loop                       | 918             | Node Address          | 3                    | 8                    |
| 😥 🥥 22-** Appl. Functions                          | 919             | Drive Unit System Nu  | 40Fhex               | 40Fhex               |
| 30-** Special Features                             | 922             | Telegram Selection    | PPO 3                | PPO 3                |
|                                                    | 927             | Parameter Edit        | Enabled              | Enabled              |
| 33-** Motion Control Adv. Setting:                 | 928             | Process Control       | Enable cyclic master | Enable cyclic master |
| ⊕ 34-** Motion Control Data Readou                 | 944             | Fault Message Counter | 0                    | 0                    |
|                                                    | 952             | Fault Situation Count | 0                    | 0                    |
| Alarms                                             | 953             | Profibus Warning W    | 0hex                 | 0hex                 |
|                                                    | 963             | Actual Baud Rate      | 3000 kbit/s          | 3000 kbit/s          |
| 🔤 🔮 Project                                        | 965             | Profile Number        | 00                   | 00                   |
|                                                    | 970             | Edit Set-up           | Set-up 1             | Set-up 1             |
| ۲ <u>۲</u>                                         | 071             | DEL C D-4- 1/         | <u>^</u>             | <u>^</u> #           |

U ziet dat vanuit de master het telegram type 3 gebruikt wordt, wat inhoud dat er 2 woorden geschreven worden en 2 woorden gelezen.

Dit zijn respectievelijk: P915.0, P915.1, P916.0 en P916.1

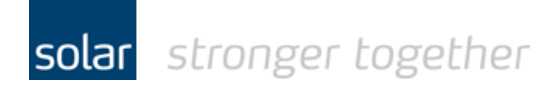

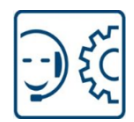

### De telegram typen, status- en control bits.

Onderstaand vindt u het overzicht van de verschillende telegram type.

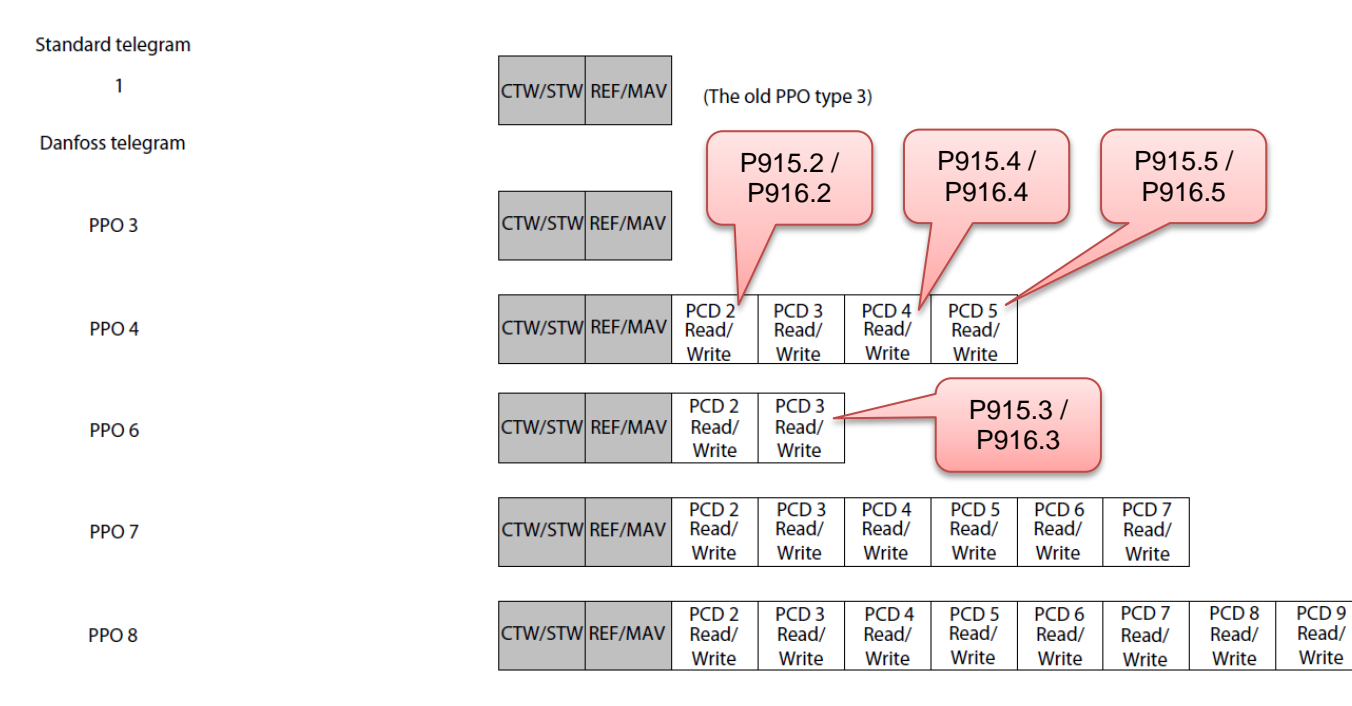

| Bit | Bit = 0               | Bit = 1       |
|-----|-----------------------|---------------|
| 00  | OFF 1                 | ON 1          |
| 01  | OFF 2                 | ON 2          |
| 02  | OFF 3                 | ON 3          |
| 03  | Coasting              | No coasting   |
| 04  | Quick stop            | Ramp          |
| 05  | Hold frequency output | Use ramp      |
| 06  | Ramp stop             | Start         |
| 07  | No function           | Reset         |
| 08  | Jog 1 OFF             | Jog 1 ON      |
| 09  | Jog 2 OFF             | Jog 2 ON      |
| 10  | Data invalid          | Data valid    |
| 11  | No function           | Slow down     |
| 12  | No function           | Catch up      |
| 13  | Parameter set-up      | Selection lsb |
| 14  | Parameter set-up      | Selection msb |
| 15  | No function           | Reverse       |

| Bit | Bit = 0                          | Bit = 1                   |
|-----|----------------------------------|---------------------------|
| 00  | Control not ready                | Control ready             |
| 01  | Frequency converter<br>not ready | Frequency converter ready |
| 02  | Coasting                         | Enable                    |
| 03  | No error                         | Trip                      |
| 04  | OFF 2                            | ON 2                      |
| 05  | OFF 3                            | ON 3                      |
| 06  | Start possible                   | Start not possible        |
| 07  | No warning                       | Warning                   |
| 08  | Speed ≠ reference                | Speed = reference         |
| 09  | Local operation                  | Bus control               |
| 10  | Out of frequency limit           | Frequency limit ok        |
| 11  | No operation                     | In operation              |
| 12  | Frequency converter<br>OK        | Stopped, auto start       |
| 13  | Voltage OK                       | Voltage exceeded          |
| 14  | Torque OK                        | Torque exceeded           |
| 15  | Timer OK                         | Timer exceeded            |

Table 4.8 Control Word Bits

Table 4.10 Status Word Bits

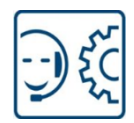

## De waarde van de referentie en de actuele snelheid.

| MRV/MAV |          | Actual speed [Hz] |
|---------|----------|-------------------|
| 0%      | 0 hex    | 0                 |
| 25%     | 1000 hex | 12.5              |
| 50%     | 2000 hex | 25                |
| 75%     | 3000 hex | 37.5              |
| 100%    | 4000 hex | 50                |

According to PROFIdrive Profile (STW). The following bit pattern sets all necessary start commands: 0000 0100 0111 1111 = 047F hex.<sup>1)</sup> 0000 0100 0111 1110 = 047E hex.<sup>1)</sup> 0000 0100 0111 1111 = 047F hex.

#### Table 4.7 Actual Speed for MRV/MAV

| MRV/MAV | Integer in hex | Integer in decimal |
|---------|----------------|--------------------|
| 100%    | 4000           | 16384              |
| 75%     | 3000           | 12288              |
| 50%     | 2000           | 8192               |
| 25%     | 1000           | 4096               |
| 0%      | 0              | 0                  |
| -25%    | F000           | -4096              |
| -50%    | E000           | -8192              |
| -75%    | D000           | -12288             |
| -100%   | C000           | -16384             |

Table 4.6 Reference/Feedback (MRV/MAV) Format

#### Heeft u een vraag, stel deze gerust:

Solar Technical Services

- T: 088-7652761
- E: tpsindustrie@solarnederland.nl
- I: www.solarnederland.info

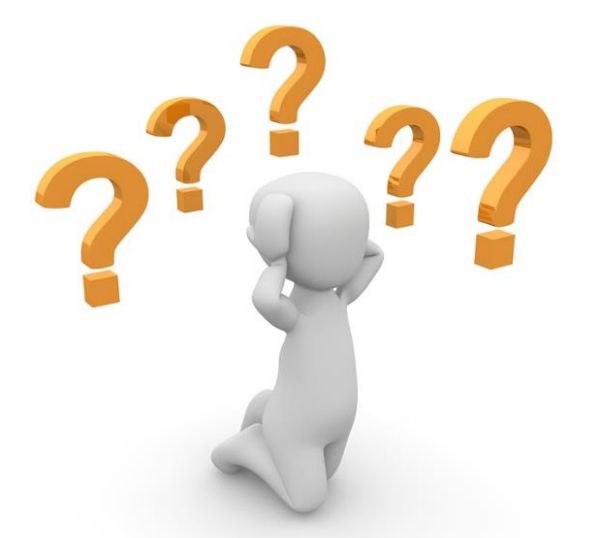